# Check/Draft Stop Payments in Online Banking

## Desktop - Single Check Stop Payment

1. Log in to home banking.

2. Select the "Stop Payment" option under the "Checking/Savings Account" tab.

| Checking/Savings Accounts |
|---------------------------|
| Add a Share               |
| Stop Payment              |
| Check Ordering            |
| Deposit Account Rates     |

**3. The following screen will appear, and you will follow the prompts.** Stop payments are valid for six months, and additional information can be found in the membership agreement.

Stop Payment

| Stop Payments only a<br>agreement check(s). | apply to checks and will | expire in 6 m | onths at no cost. For a | ddition | al information please refer to your membership/account |
|---------------------------------------------|--------------------------|---------------|-------------------------|---------|--------------------------------------------------------|
| Stop payment                                |                          | •             | For a single check      | 0       | For multiple checks                                    |
| Check number                                | Enter number             |               |                         |         |                                                        |
| Paid from                                   | Select account           |               | •                       |         |                                                        |
| Check amount                                | \$ 0.00                  |               |                         |         |                                                        |
|                                             |                          |               |                         |         |                                                        |

# 4. You can choose between the following options in the drop-down box below.

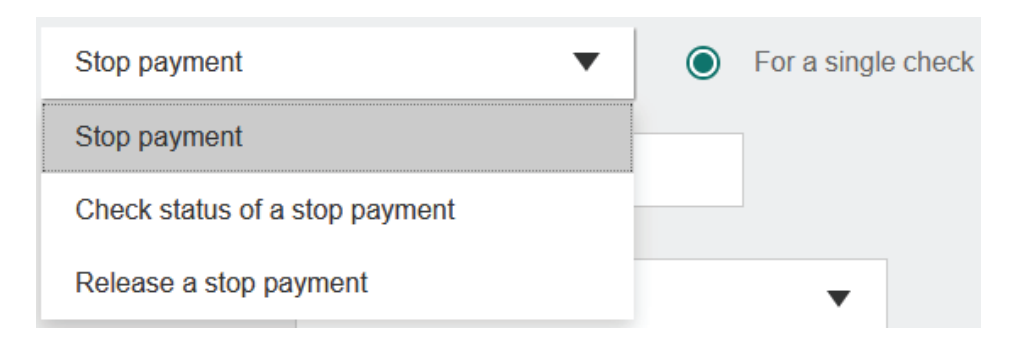

**5.** When placing a single check stop, you will enter the check number and select the "paid from" account from a list of your applicable accounts, and then you will enter the check amount. *Note: If the check was lost and does not have an amount, you can leave it as* \$0.00.

| Stop payment              | •                                          | For a sin | igle check   | O For   | multiple check |
|---------------------------|--------------------------------------------|-----------|--------------|---------|----------------|
| Check number              | 100001                                     |           |              |         |                |
| Paid from<br>Check amount | Select account<br>Absolutely Free Checking | 9         |              |         |                |
|                           | Money Market 4                             |           |              |         |                |
| Stop payment              |                                            | •         | For a single | e check |                |
| Check numb                | per 100001                                 |           |              |         |                |
| Paid fro                  | Absolutely Free Che                        | cking 9   | •            |         |                |
| Check amou                | unt \$ 0.00                                |           |              |         |                |
|                           |                                            |           |              |         |                |

# 6. A confirmation box will be displayed. If all details are correct, you will select "Submit."

Please confirm

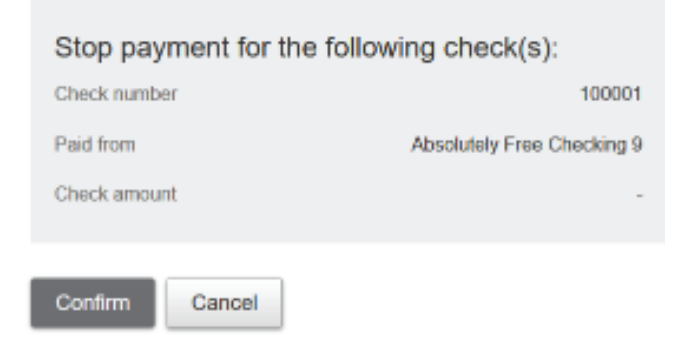

7. You will receive a confirmation message if the stop is placed successfully.

#### Success!

Request to stop payment on Check #100001 was submitted successfully.

## **Desktop - Multiple Check Stop Payments**

1. Log in to home banking.

2. Select the "Stop Payment" option under the "Checking/Savings Account" tab.

| Checking/Savings Accounts |
|---------------------------|
| Add a Share               |
| Stop Payment              |
| Check Ordering            |
| Deposit Account Rates     |

**3. The following screen will appear, and you will follow the prompts.** Stop payments are valid for six months, and additional information can be found in the membership agreement.

Stop Payment

| Stop Payments only a<br>agreement check(s). | apply to checks and will expi | re in 6 m | onths at no | cost. For addition | nal information pleas | ae refer to your membership/account |
|---------------------------------------------|-------------------------------|-----------|-------------|--------------------|-----------------------|-------------------------------------|
| Stop payment                                | •                             | 0         | For a sing  | jle check 🛛 🔘      | For multiple chec     | ks                                  |
| From                                        | 10001                         |           | through     | 10100              |                       |                                     |
| Paid from                                   | Absolutely Free Checking      | 9         | •           |                    |                       |                                     |
|                                             |                               |           |             |                    |                       |                                     |

Submit

4. A range of check numbers and the "paid from" account must be entered. Then, click "Submit." The confirmation box below will appear.

| Please confirm          |                            |
|-------------------------|----------------------------|
| Stop payment for the fo | bllowing check(s):         |
| From                    | 10001                      |
| Through                 | 10100                      |
| Paid from               | Absolutely Free Checking 9 |
|                         |                            |
| Confirm Cancel          |                            |

5. You will receive a confirmation message if the stop is placed successfully.

#### Success!

Request to stop payment on Check #10001 to #10100 was submitted successfully.

## **Checking the Status of a Stop Payment**

### 1. Log in to home banking.

# 2. Select the "Stop Payment" option under the "Checking/Savings Account" tab.

| Checking/Savings Accounts                                                                                                    |                                                                                                    |
|----------------------------------------------------------------------------------------------------|----------------------------------------------------------------------------------------------------|
| Add a Share                                                                                                    |                                                                                                    |
| Stop Payment                                                                                                    |                                                                                                    |
| Check Ordering                                                                                                    |                                                                                                    |
| Deposit Account Rates                                                                                                    |                                                                                                    |
| Stop Payment<br>Stop Payments only apply to checks and will expire in 8<br>agreement check(s)<br>Check status of a stop payment  Check number 10001<br>Paid from Absolutely I ree Checking 9<br>Check amount \$ 0.00 | months at no cost. For additional information please refer to your membership/accou<br>For a single check O For multiple checks |

Submit

### 3. You will be prompted to enter the stop payment details. Next, a confirmation box will appear.

Stop Payment

Submit

| Stop Payments only<br>agreement check(s). | apply to checks and will expire in | n 6 m | onths at no cost. For ac | ditiona | al information please refer to your membership/account |
|-------------------------------------------|------------------------------------|-------|--------------------------|---------|--------------------------------------------------------|
| Check status of a                         | stop payment 🔹                     | ۲     | For a single check       | 0       | For multiple checks                                    |
| Check number                              | 10001                              |       |                          |         |                                                        |
| Paid from                                 | Absolutely Free Checking 9         |       | •                        |         |                                                        |
| Check amount                              | \$ 0.00                            |       |                          |         |                                                        |
|                                           |                                    |       |                          |         |                                                        |

4. Once confirmed, the system will provide the check status.

#### Success!

#### Status

Check #10001 is in pending state.

## **Releasing a Stop Payment**

You can release Stop Payments if you decide it is no longer needed.

1. Log in to home banking.

### 2. Select the "Stop Payment" option under the "Checking/Savings Account" tab.

| Checking/Savings Accounts |
|---------------------------|
| Add a Share               |
| Stop Payment              |
| Check Ordering            |
| Deposit Account Rates     |

Submit

3. You will enter the single or multiple Stop Payment details and select "Submit."

Stop Payments only apply to checks and will expire in 6 months at no cost. For additional information please refer to your membership/account agreement check(s).

Release a stop payment

Release a stop payment

Release a stop payment

Release a stop payment

Release a stop payment

Release a stop payment

Release a stop payment

Release a stop payment

Release a stop payment

Release a stop payment

Release a stop payment

Release a stop payment

Release a stop payment

Release a stop payment

Release a stop payment

Release a stop payment

Release a stop payment

Release a stop payment

Release a stop payment

Release a stop payment

Release a stop payment

Release a stop payment

Release a stop payment

Release a stop payment

Release a stop payment

Release a stop payment

Release a stop payment

Release a stop payment

Release a stop payment

Release a stop payment

Release a stop payment

Release a stop payment

Release a stop payment

Release a stop payment

Release a stop payment

Release a stop payment

Release a stop payment

Release a stop payment

Release a stop payment

Release a stop payment

Release a stop payment

Release a stop payment

Release a stop payment

Release a stop payment

Release a stop payment

Release a stop payment

Release a stop payment

Release a stop payment

Release a stop payment

Release a stop payment

Release a stop payment

Release a stop payment

Release a stop payment

Release a stop payment

Release a stop payment

Release a stop payment

Release a stop payment

Release a stop payment

Release a stop payment

Release a stop payment

Release a stop payment

Release a stop payment

Release a stop payment

Release a stop payment

Release a stop payment

Release a stop payment

Release a stop payment

Release a stop payment

Release a stop payment

Release a stop payment

Release a stop payment

Release a stop payment

Release a stop payment

Release a stop payment

Release a stop payment

Release a stop payment

Release a stop payment

Release a stop payment

Release a s

### 4. Next, a confirmation box will appear.

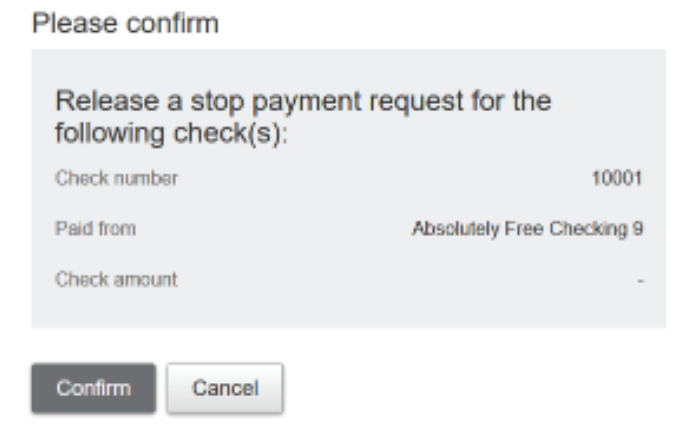

# 5. Confirmation will be provided if the stop payment release is successful.

#### Success!

Request to release stop payment on Check #10001 was submitted successfully.